В този модул са описани промените и допълненията, направени във версия Hippocrates-GP 5.147.3!

## • Справки->Отчет НЗОК (ново)

- Актуализиран е XML файла за отчитане на извършената амбулаторна дейност във връзка с електронните рецептурни книжки и промяната на дължината на рецептурната книжка от 7 на 8 символа.

- Реализирана е възможност за добавяне на парола за достъп до финансова информация.

Внимание! Моля използвайте тази функционалност само ако сте сигурни в действията си и сте сигурни, че искате да ограничите достъпа до финансовата информация. Ако работите в групова практика, първо обсъдете с управителя на практиката, преди да въведете парола за достъп, защото това ще ограничи всички лекари от груповата практика и само тези, които знаят паролата, ще могат да генерират справките от ПИМП: Дейности и Месечни известия.

| * | ОТЧЕТ ПИМП               |                                                |          | - D X                                       |  |
|---|--------------------------|------------------------------------------------|----------|---------------------------------------------|--|
|   |                          |                                                |          |                                             |  |
|   | Лекари                   | Детайли                                        | Действия | Отчетен период Проверка ПИС                 |  |
| 2 | 🖃 💼 Отчетен период       | 01.07.2021 г<br>31.07.2021 г.                  |          | Генериране на отчета                        |  |
| 2 | Пациентски листи         |                                                |          | Генерирай                                   |  |
|   | 🖃 🔏 Отчет на ЛЕКАРИ      | Осиг. брой прег. : 0<br>Неосиг. брой прег. : 0 |          | 01.07.2021 r.                               |  |
|   | - 🛒 Искове(XML)          | 0 бр.                                          |          | 31.07.2021 r.                               |  |
|   | - 📙 Финансов отчет чл.37 |                                                |          |                                             |  |
|   | 🖳 🔜 ПИМП: Дейности       |                                                |          | Парола за достъп до финансова<br>информация |  |
|   | 💮 Разширена проверка     |                                                |          | Запиши Изуол                                |  |
|   | 📑 Месечни известия       |                                                |          |                                             |  |
|   |                          |                                                |          |                                             |  |
|   |                          |                                                |          |                                             |  |

Първоначално при отваряне на Справки->Отчет НЗОК (ново), полето за парола е празно и са активни ПИМП: Дейности и Месечни известия. Ако полето за парола остане празно, програмата ще си работи както преди. Тази парола е само, ако искате да ограничите достъпа до финансовата информация при генерирането на справките от ПИМП: Дейности и Месечни известия.

Досегашната работа с отчетите остава непромененна.

Ако сте сигурни, че искате да ограничите достъпа до финансовата информация при генерирането на справките от ПИМП: Дейности и Месечни известия, в полето "Парола за достъп до финансова информация" въведете парола и натиснете бутона "Запиши".

След като сте въвели един път парола в това поле, при следващо отваряне на програмата и отваряне на Справки->Отчет НЗОК (ново), ако искате да генерирате справките с финансова информация, трябва да въведете паролата. Ако паролата е вярна, точките стават зелени и разделите ПИМП: Дейности и Месечни известия стават активни.

| 🛫 отчет пимп — 🗆 🗙 |                          |                                                |                    |                                          |  |  |  |
|--------------------|--------------------------|------------------------------------------------|--------------------|------------------------------------------|--|--|--|
|                    |                          |                                                |                    |                                          |  |  |  |
|                    | Лекари                   | Детайли                                        | Действия           | Отчетен период Проверка ПИС              |  |  |  |
| 2                  | 🖃 🐻 Отчетен период       | 01.07.2021 г<br>31.07.2021 г.                  |                    | Генериране на отчета                     |  |  |  |
| <u></u>            | … Пациентски листи       |                                                |                    | Генерирай                                |  |  |  |
| n,                 | 🖃 🔏 Отчет на ЛЕКАРИ      | Осиг. брой прег. : 0<br>Неосиг. брой прег. : 0 |                    | 01.07.2021 г.                            |  |  |  |
|                    | - 🛒 Искове(XML)          | 0 бр.                                          |                    | 31.07.2021 г.                            |  |  |  |
|                    | - 🔒 Финансов отчет чл.37 |                                                |                    |                                          |  |  |  |
|                    |                          |                                                |                    | Парола за достъп до финансова            |  |  |  |
|                    | 🐨 🕡 Разширена проверка   |                                                |                    | информация                               |  |  |  |
|                    | 📑 Месечни известия       |                                                |                    | Запиши Изход                             |  |  |  |
|                    |                          |                                                |                    |                                          |  |  |  |
| 4ко                | въведената парола е греп | іна, точките става                             | г червени и достъп | а до финансовата информация е ограничен. |  |  |  |

харания и портина и портина и порти

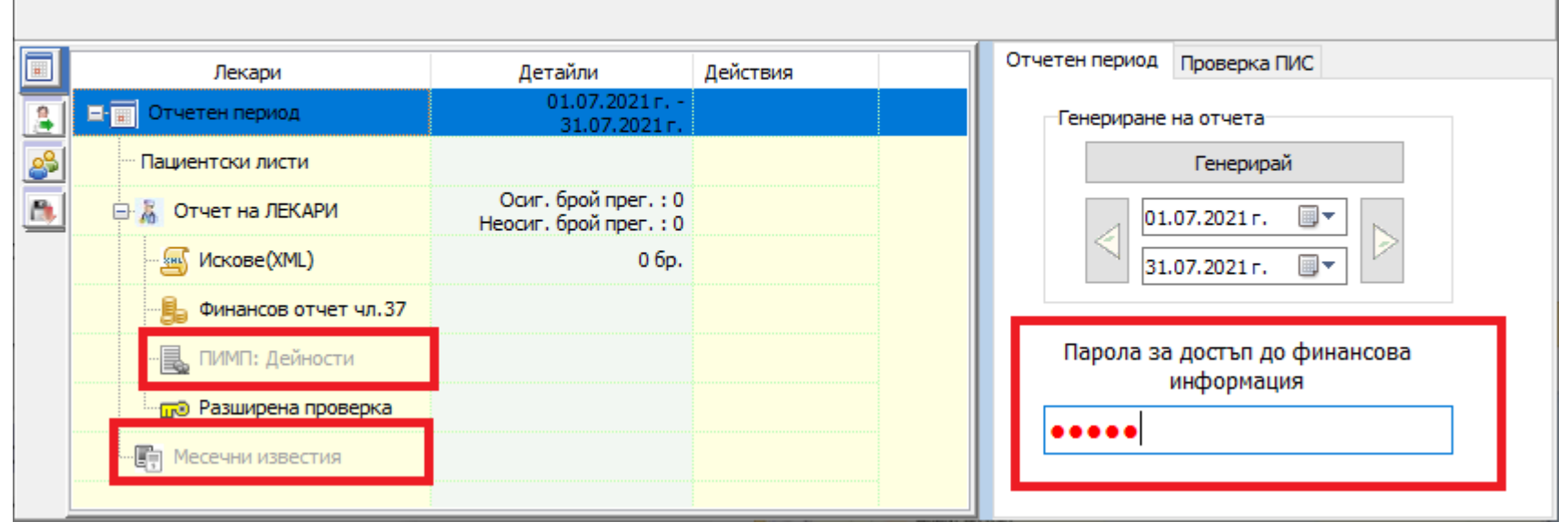

Ако искате да промените вече въведената парола, трябва първо да въведете правилната парола в полето"Парола за достъп до финансова информация", в резултат на което точките стават зелени и след това трябва да въведете новата парола. При въвеждането на новата парола точките стават сини и трябва да натиснете бутона "Запиши", за да се запише новата парола.

| <u>×</u> 0 | ОТЧЕТ ПИМП             |                                                | - 🗆 X    |                               |
|------------|------------------------|------------------------------------------------|----------|-------------------------------|
|            |                        |                                                |          |                               |
|            | Лекари                 | Детайли                                        | Действия | Отчетен период Проверка ПИС   |
| 2          | 🗉 📰 Отчетен период     | 01.07.2021 г<br>31.07.2021 г.                  |          | Генериране на отчета          |
| 2          | … Пациентски листи     |                                                |          | Генерирай                     |
|            | 🖃 🔏 Отчет на ЛЕКАРИ    | Осиг. брой прег. : 0<br>Неосиг. брой прег. : 0 |          | 01.07.2021 г.                 |
|            | - 🛒 Искове(XML)        | 0 бр.                                          |          | 31.07.2021 г.                 |
|            | 🔒 Финансов отчет чл.37 |                                                |          |                               |
|            |                        |                                                |          | Парола за достъп до финансова |
|            | Разширена проверка     |                                                |          | Запиши Изуол                  |
|            | 🧗 Месечни известия     |                                                |          |                               |
|            |                        |                                                |          |                               |

Ако сте забравили паролата и не са ви активни ПИМП: Дейности и Месечни известия и сте титуляр на практиката, трябва да се обърнете към нас за съдействие за получаване на нова парола.

## • Актуализирани лекарствени списъци

- Списък с лекарства, които НЗОК заплаща по реда на НАРЕДБА № 10 от 24.03.2009 г. за условията, реда, механизма и критериите за заплащане от Националната здравноосигурителна каса на лекарствени продукти, медицински изделия и на диетични храни за специални медицински цели, договаряне на отстъпки и прилагане на механизми, гарантиращи предвидимост и устойчивост на бюджета на НЗОК, в сила от 01 август 2021г. Актуализирани цени.